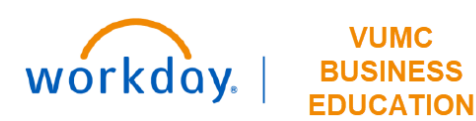

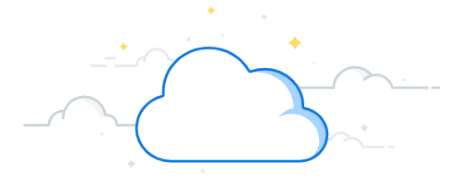

## **Create a Purchase Order Invoice**

This guide will explain how to Create a Purchase Order Invoice in Workday.

# Search the PO Number in the Search Bar. Select the Related Actions button next to the PO Number. Hover over the Supplier Invoice tab. Select Create.

(X)

Q po10000001232 1

| View Purchase Order            |                     |                  |               |                     |                                      |  |  |  |  |
|--------------------------------|---------------------|------------------|---------------|---------------------|--------------------------------------|--|--|--|--|
| Purchase Order P010000001232 2 |                     |                  |               |                     |                                      |  |  |  |  |
| ✓ Summary                      |                     | Actions          |               | Purchase Order      |                                      |  |  |  |  |
|                                |                     | Purchase Order   |               | P010000001232       |                                      |  |  |  |  |
| Company                        | Vanderbilt Universi | Accounting       | >             |                     |                                      |  |  |  |  |
| Purchase Order Type            | Supplies            | Favorite         | >             | Status              | Issued                               |  |  |  |  |
| Supplier                       | AMBROSIA CATER      | Integration IDs  | >             | Company             | Vanderbilt University Medical Center |  |  |  |  |
| Currency                       | USD                 | Supplier Invoice | $\rightarrow$ | Create 4            | 07/13/2022                           |  |  |  |  |
| Document Date                  | 07/13/2022          |                  |               | Purchase Order Type | Supplies                             |  |  |  |  |

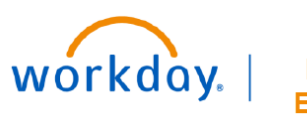

VUMC BUSINESS EDUCATION

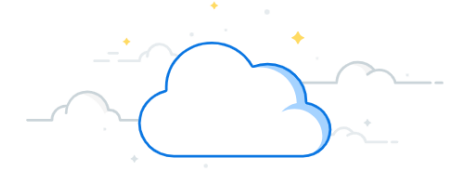

# **Create a Purchase Order Invoice-Page 2**

## **Create a Purchase Order Invoice**

- 5. Select Remit-To Connection automatically available based on supplier.
- 6. Select the Invoice Date and Invoice Received Date.
- 7. Enter the **Control Total Amount**.
- 8. If necessary, enter the Freight or Tax Amount.

Note: This cost will either be covered by the grant account (if applicable) or procurement.

9. If necessary, add an **Override Payment Type**.

| V Invoice Information |                                      | Terms and Taxes              |                               |    |  |  |
|-----------------------|--------------------------------------|------------------------------|-------------------------------|----|--|--|
| Company               | Vanderbilt University Medical Center | Payment Terms *              | × Net 45                      | := |  |  |
| Supplier              | * AMBROSIA CATERING                  | Discount Date                | (empty)                       |    |  |  |
| Remit-To Connection   | × 0000201786_1_RT …                  | Due Date                     | 08/26/2022                    |    |  |  |
| Currency              | USD                                  | Due Date Override            | MM/DD/YYYY                    |    |  |  |
| nvoice Date           | * 07/12/2022 💼                       | Default Payment Type         | Outsourced Check              |    |  |  |
| nvoice Received Date  | 07/13/2022 💼                         | 9 Override Payment Type      |                               | := |  |  |
| Control Total Amount  | 32.00                                | Reference Type               |                               | := |  |  |
| Total Invoice Amount  | 32.00                                | Default Tax Option           | Calculate Tax Due to Supplier | •  |  |  |
| Freight Amount        | 0.00                                 | Default Tax Code             |                               | := |  |  |
| Other Charges         | 0.00                                 | Default Withholding Tax Code |                               | := |  |  |
|                       |                                      | Tax Amount                   | 0.00                          |    |  |  |
|                       |                                      | Withholding Tax Amount       | 0.00                          |    |  |  |
|                       |                                      |                              | Update Tax                    |    |  |  |

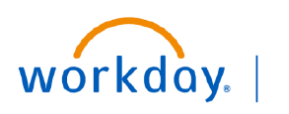

VUMC BUSINESS EDUCATION

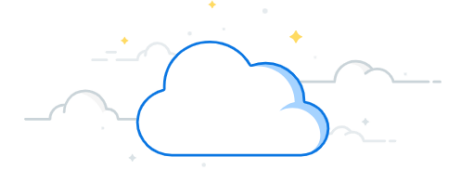

# **Create Purchase Order Invoice-Page 3**

### **Create a Purchase Order Invoice**

- 10. Enter Supplier's Invoice Number.
- 11. If necessary, enter a memo in the Memo field.
- 12. Scroll down to review Line-Item Details to ensure correct cost and quantity.
- 13. Select Submit.

|    | ✓ Invoice Reference        | Information                                                           |    |    |             |                                         |                                                     |                                              |                                         |        |
|----|----------------------------|-----------------------------------------------------------------------|----|----|-------------|-----------------------------------------|-----------------------------------------------------|----------------------------------------------|-----------------------------------------|--------|
|    | Ship-To Address            | × 92074 Maple Lane NASHVILLE,<br>TN 37203 United States of<br>America | ∷≡ |    |             |                                         |                                                     |                                              |                                         |        |
|    | Handling Code              |                                                                       | := |    |             |                                         |                                                     |                                              |                                         |        |
|    | On Hold                    |                                                                       |    | То | tal Invoice | Amount 199.50                           |                                                     |                                              |                                         |        |
|    | Supplier Document Received |                                                                       |    | An | nount Due   | 199.50                                  |                                                     |                                              |                                         |        |
| 10 | Supplier's Invoice Number  | 07132022                                                              |    |    | Invoice Li  | Matching Summary                        | Process History                                     |                                              |                                         |        |
|    | External PO Number         |                                                                       |    |    | Invoice Lin | Company                                 | Item                                                | Line Item Description                        | Business Document                       | Supple |
|    | Referenced Invoices        |                                                                       | ∷≡ |    |             | Vanderbilt University Medical<br>Center |                                                     |                                              |                                         |        |
|    | Statutory Invoice Type     |                                                                       | ∷≣ |    |             |                                         |                                                     |                                              |                                         |        |
| 11 | Memo                       |                                                                       |    |    |             |                                         | 12                                                  | 2                                            |                                         |        |
|    | Approver                   |                                                                       | := |    | ų           | Vanderbilt University Medical<br>Center | E155577-TUBE SEMUM GOLD<br>CLOT ACTVE 13X75MM 3.5ML | TUBE SEMUM GOLD CEOT<br>ACTIVE 13X75MM 3.5ML | P010000001238 - Line 1<br>Matching<br>3 |        |
|    | Requisition Type           | Supplies                                                              |    |    |             |                                         |                                                     |                                              |                                         |        |
|    |                            |                                                                       |    |    | 4           |                                         |                                                     |                                              |                                         |        |
|    |                            |                                                                       |    |    |             |                                         |                                                     |                                              |                                         | _      |
|    |                            |                                                                       |    |    |             | Submit                                  | 13 Save                                             | for Later                                    | Cance                                   |        |
|    |                            |                                                                       |    |    |             |                                         |                                                     |                                              |                                         |        |

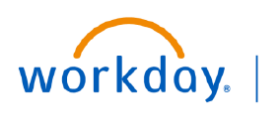

VUMC BUSINESS EDUCATION

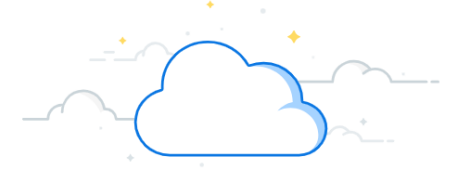

# **Create Purchase Order Invoice-Page 4**

### **Create a Purchase Order Invoice**

If an invoice has a **Freight or Tax Cost** added to it, there will be an additional line item added to the invoice once it has been approved. This triggers additional business processes within Workday.

If the item(s) are connected to a trackable spend category, the **Freight Cost** will be charged to that specific department. If not, the **Freight Cost** will be charged to the Supply Chain cost center. This can be seen in the **Spend Category** column.

| _                              |                                                |                               |                                                       |                       |                        |                      | -                              |  |  |  |
|--------------------------------|------------------------------------------------|-------------------------------|-------------------------------------------------------|-----------------------|------------------------|----------------------|--------------------------------|--|--|--|
| Total Invoice Amount 199.50 Re |                                                |                               |                                                       |                       |                        |                      |                                |  |  |  |
| Amount Due 199.50              |                                                |                               |                                                       |                       |                        |                      |                                |  |  |  |
|                                | annount Due 199.00                             |                               |                                                       |                       |                        |                      |                                |  |  |  |
|                                | Invoice Lines Matching Summary Process History |                               |                                                       |                       |                        |                      |                                |  |  |  |
|                                |                                                |                               |                                                       |                       |                        |                      |                                |  |  |  |
|                                |                                                |                               |                                                       |                       |                        |                      |                                |  |  |  |
|                                | Invoice Lin                                    | es 2 items                    |                                                       |                       |                        |                      |                                |  |  |  |
|                                |                                                |                               |                                                       |                       |                        |                      |                                |  |  |  |
|                                | Invoice<br>Line                                | Company                       | Item                                                  | Line Item Description | Business Document      | Supplier<br>Contract | Spend Category                 |  |  |  |
|                                |                                                | Vanderbilt University Medical |                                                       |                       |                        |                      | SC337 Freight, mail, and cargo |  |  |  |
|                                |                                                | Center                        |                                                       |                       |                        |                      | transport                      |  |  |  |
|                                |                                                |                               |                                                       |                       |                        |                      |                                |  |  |  |
|                                |                                                |                               |                                                       |                       |                        |                      |                                |  |  |  |
|                                |                                                |                               |                                                       |                       |                        |                      |                                |  |  |  |
|                                |                                                |                               |                                                       |                       |                        |                      |                                |  |  |  |
|                                |                                                |                               |                                                       |                       |                        |                      |                                |  |  |  |
|                                |                                                |                               |                                                       |                       |                        |                      |                                |  |  |  |
|                                | ď                                              | Vanderbilt University Medical | E155577 - TUBE SERUM GOLD<br>CLOT ACTVE 13X75MM 3 5MI | TUBE SERUM GOLD CLOT  | P010000001238 - Line 1 |                      | SC238 Med Sup: Laboratory      |  |  |  |
|                                |                                                |                               |                                                       |                       | Matching               |                      |                                |  |  |  |
|                                |                                                |                               |                                                       |                       | 3                      |                      |                                |  |  |  |
|                                |                                                |                               |                                                       |                       |                        |                      |                                |  |  |  |
|                                |                                                |                               |                                                       |                       |                        |                      |                                |  |  |  |
|                                |                                                |                               |                                                       |                       |                        |                      |                                |  |  |  |
|                                |                                                |                               |                                                       |                       |                        |                      |                                |  |  |  |
|                                | •                                              |                               |                                                       |                       |                        |                      |                                |  |  |  |